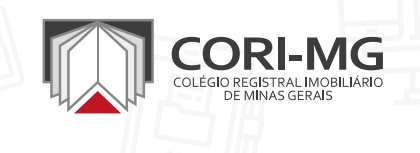

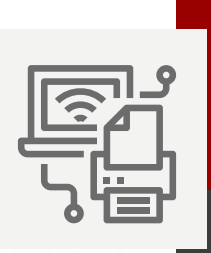

# DOCUMENTOS ELETRÔNICOS:

SALVAR, CONVERTER E CHECAR ARQUIVOS EM PDF-A

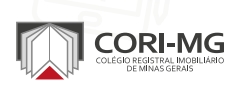

# INTRODUÇÃO

O CORI-MG elaborou esta cartilha com o objetivo de orientar os registradores sobre como gerar arquivos no formato PDF/A, um padrão internacional (ISO 19005-1) utilizado para preservação de documentos digitais a longo prazo.

## SOBRE O PDF/A

O PDF/A é uma versão especializada do formato PDF, desenvolvida para arquivamento digital confiável. Ele não permite:

- · Dependência de fontes externas (como links e fontes não incorporadas);
- · Uso de JavaScript, áudio, vídeo ou arquivos executáveis;
- Criptografia;
- Incorporação de elementos que possam comprometer a leitura a longo prazo.

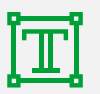

Todas as fontes devem estar incorporadas e livres de restrições legais.

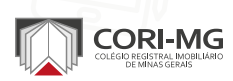

### **SUMÁRIO INTERATIVO**

Clique nos botões abaixo para acessar diretamente o conteúdo na versão digital

Passo a passo: como salvar em PDF/A com o Microsoft Word

Passo a passo: como salvar em PDF/A no LibreOffice

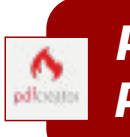

Passo a passo: como salvar em PDF/A utilizando o PDF Creator

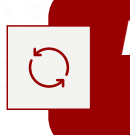

Passo a passo: como converter um PDF comum em PDF/A

Como verificar se o documento está no formato PDF/A

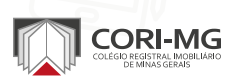

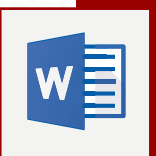

#### PASSO A PASSO: COMO SALVAR EM **PDF/A COM O MICROSOFT WORD**

Versão usada no exemplo: Microsoft Word 2013 (disponível a partir da versão 2007)

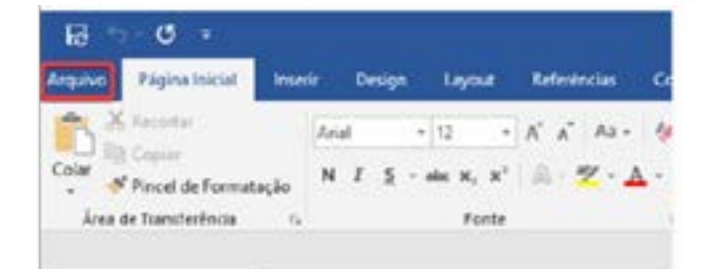

1. Com o documento pronto, clique em Arquivo.

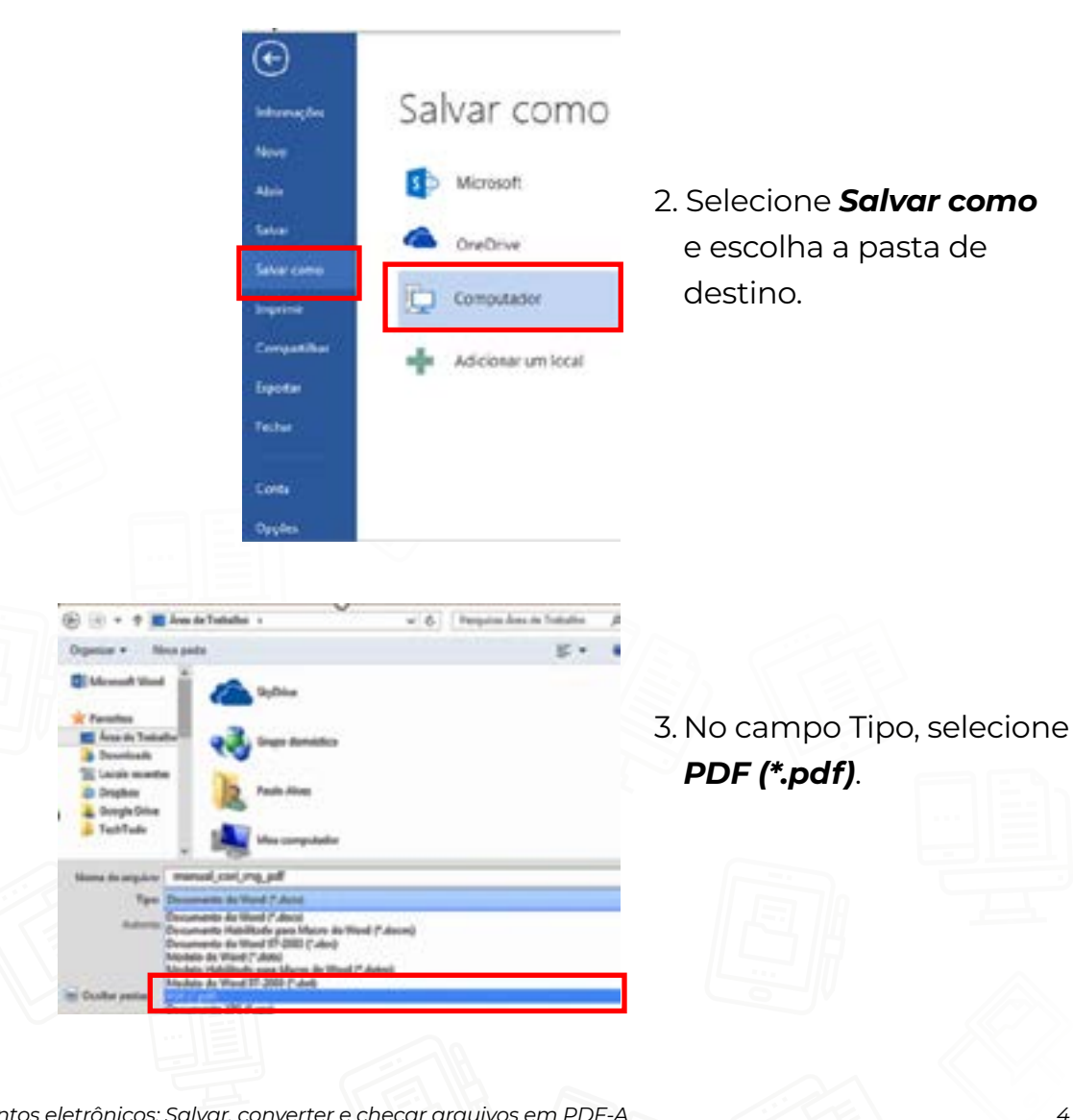

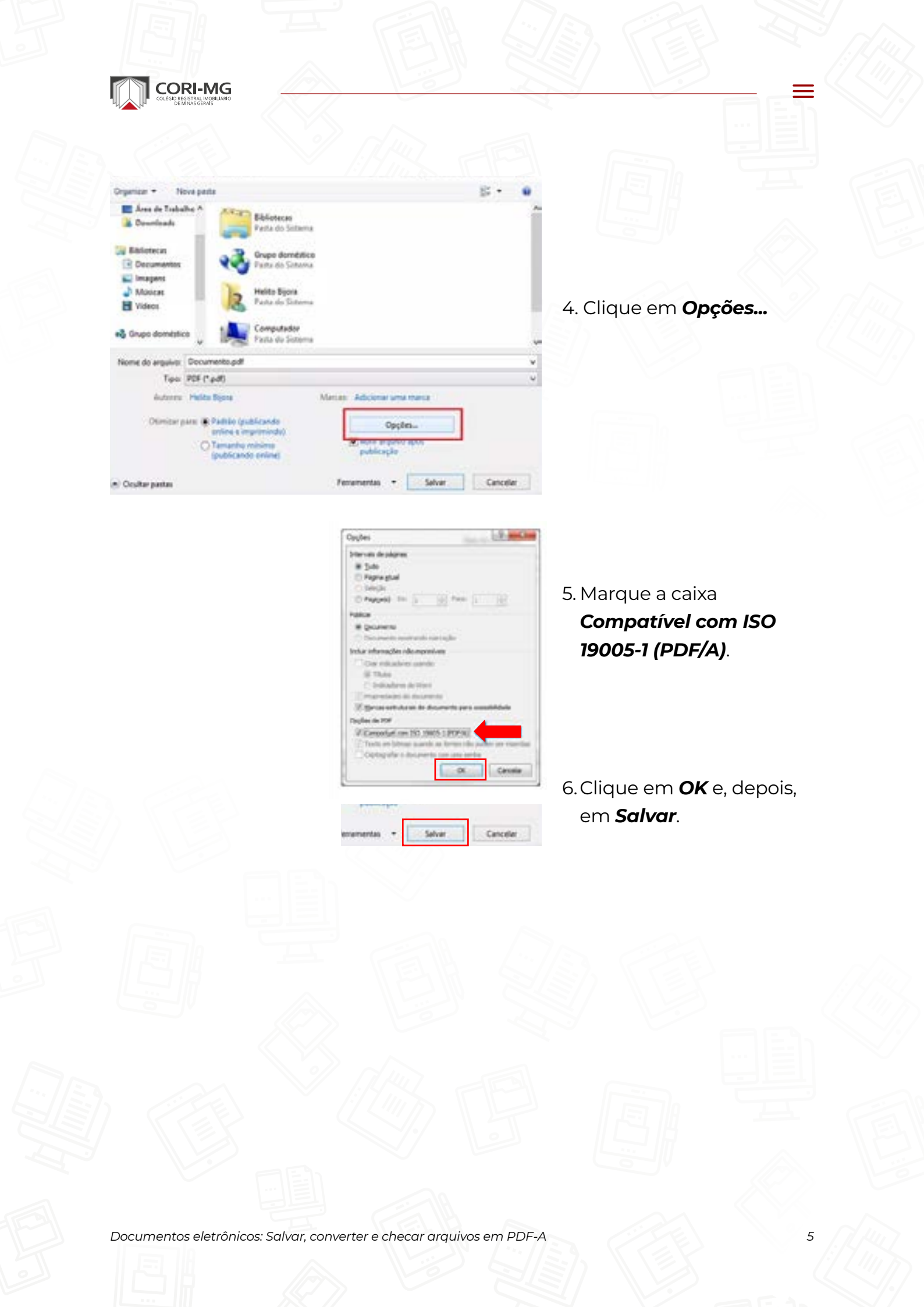

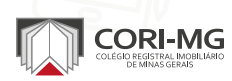

#### PASSO A PASSO: COMO SALVAR EM PDF/A NO LIBREOFFICE

| 0 | Neve                                                                                                    | X 順信・論1つい                                                      |  |
|---|----------------------------------------------------------------------------------------------------|----------------------------------------------------------------|--|
| - | Algra Col+O<br>Abrir anguivo jemoto                                                                                                    | Liberation Serif                                               |  |
| ñ | Bechar Fechar                                                                                                    | method                                                         |  |
| D | Assistentes +<br>Modelos +                                                                                                    | 1112 · 124                                                     |  |
|   | Reparept<br>Ventes                                                                                                    |                                                                |  |
|   | Salvar Obl-S<br>Salvar comu. Obl-Salti-S<br>Salvar anguvo remota<br>Salvar uma cigia<br>Salvar tudo                                                                                                    |                                                                |  |
| B | Epote.                                                                                                    |                                                                |  |
| 8 | Separate senses al<br>Second second seco | Diportar giretamente como POF<br>Diportar giretamente como POF |  |
| 0 | Ysualar impresão Cri+Stit+O<br>Imprint. Oti+P<br>Configurar impressora.                                                                                                    | Exportar diretamente gomo EPUB                                 |  |
| 8 | Pryprietades<br>Assinaturas digitars 🔹 🔸                                                                                                    |                                                                |  |
| 0 | Sainda Liber Office Out-O                                                                                                    |                                                                |  |

Clique em Arquivo
 Exportar como >
 Exportar como PDF...

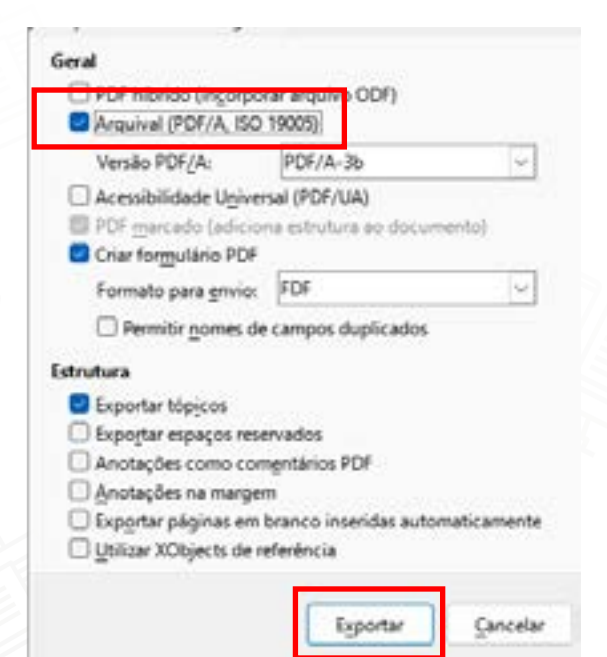

2. Na nova janela aberta, marque a opção **PDF/A, ISO19005** e clique em **Exportar**.

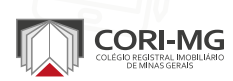

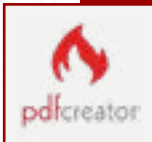

#### PASSO A PASSO: COMO SALVAR EM PDF/A UTILIZANDO O PDF CREATOR

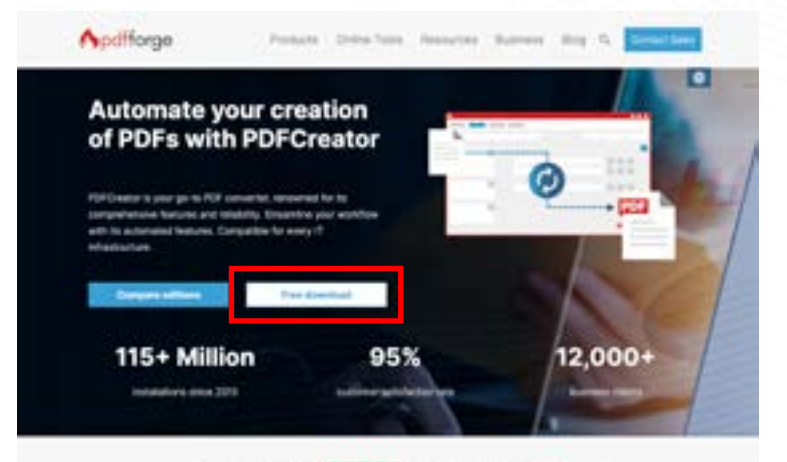

The hadroney on Existing COCCE Internation To assess # houses

Para usar essa opção, é necessário **instalar o** programa em www.pdfforge.org/pdfcreator

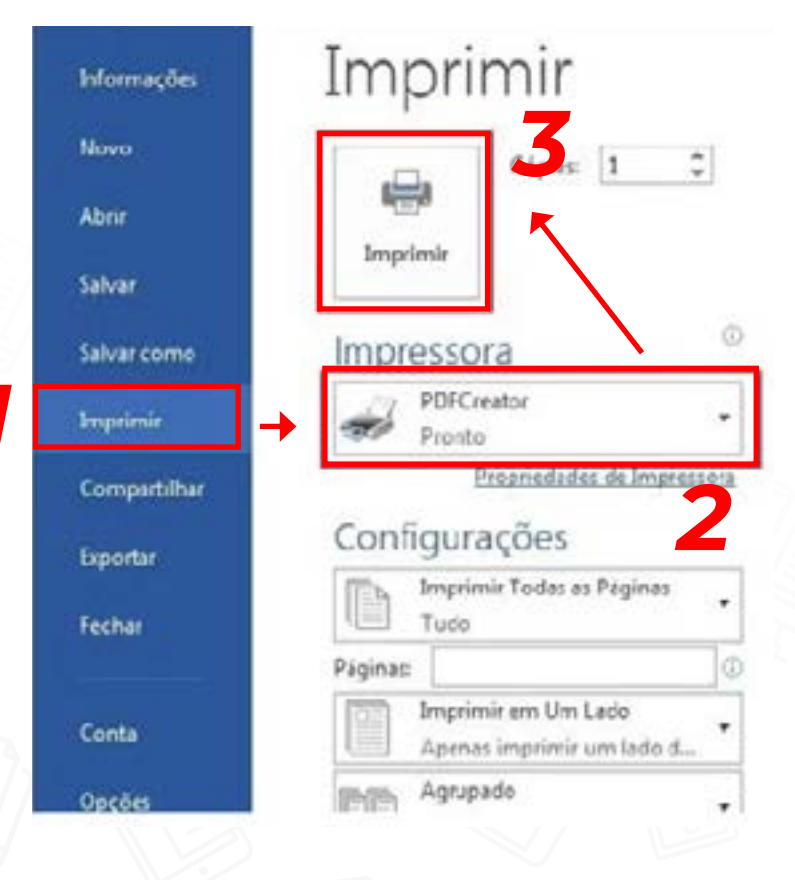

- Com o documento pronto, vá em Arquivo > Imprimir (barra azul)
- 2. No campo *Impressora*, selecione o *PDFCreator*
- Depois clique em *Imprimir*, no quadrado com o ícone da impressora, na parte superior.

7

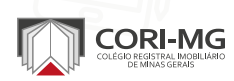

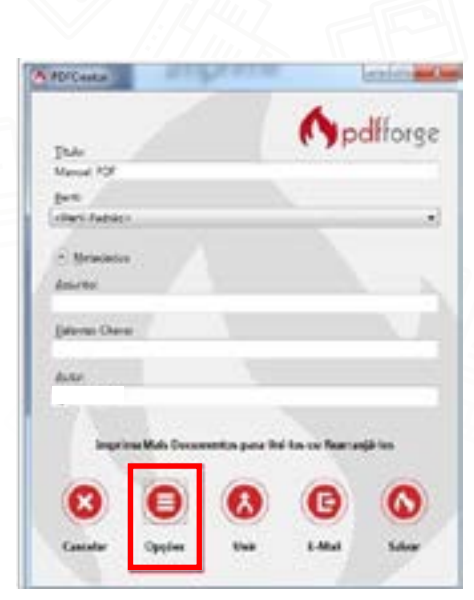

4. Na nova janela aberta, selecione **Opções** 

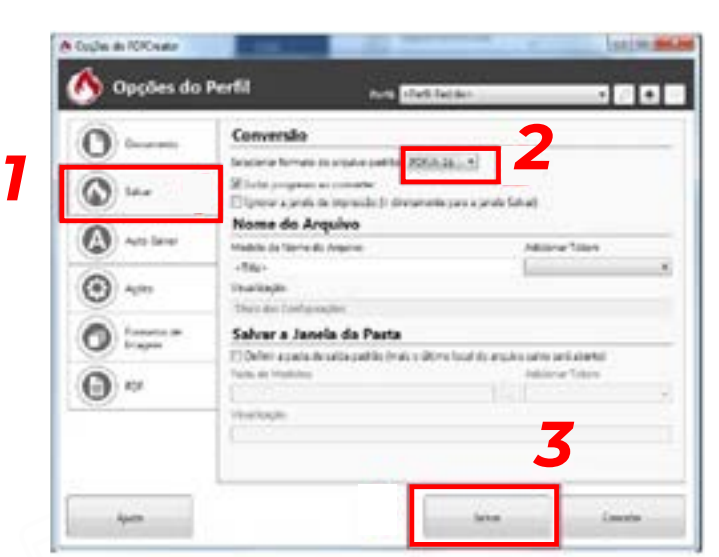

5. Em **Opções do Perfil**, escolha **Salvar**. Depois, em Conversão, defina o padrão **PDF/A-1b** e, em seguida, clique em **Salvar**, localizado na barra da janela.

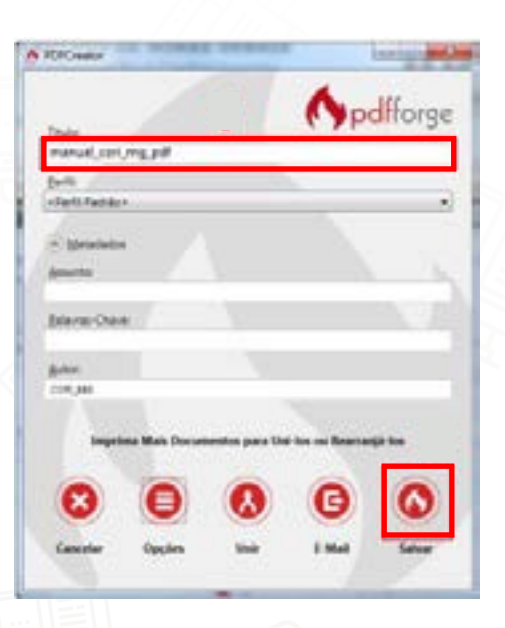

6. Para finalizar, nomeie o arquivo em *Título* e clique em **Salvar**.

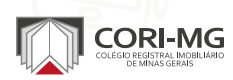

#### PASSO A PASSO: COMO CONVERTER UM PDF COMUM EM PDF/A

Você também pode **converter um PDF tradicional para PDF/A com o PDF Creator**.

| Arguno | iditar Visualizar Janeta Ajuc | le .         |
|--------|-------------------------------|--------------|
| Ø      | Abrie_                        | Ctr6+G       |
|        | Griar PDF online              |              |
|        |                               |              |
|        | Salvar como                   | Shift+Ctrt+5 |
|        | Salgar como outro             |              |
|        | Egwlar angulvo                | ,            |
|        |                               |              |
|        | Fechar                        | Cb4+W        |
| -      | Propriedades                  | Ctri+D       |
|        | teprimir                      | Ctri+P       |

 Abra o arquivo PDF no Adobe Reader e clique em Arquivo > Imprimir.

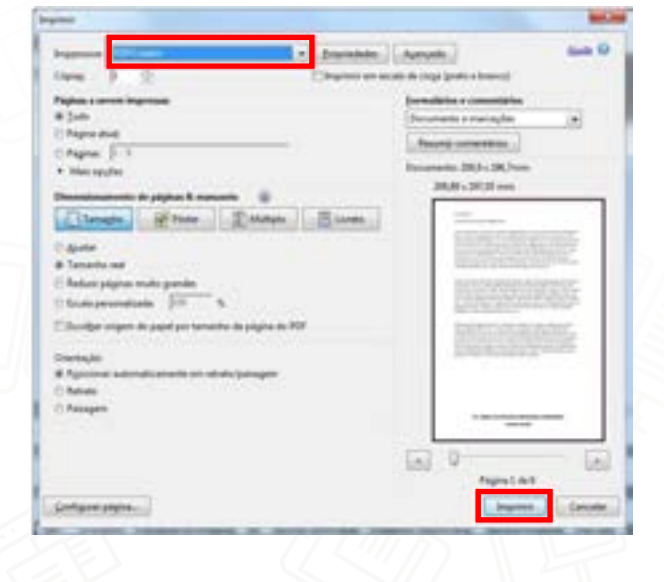

2. Selecione **PDF Creator**, em impressora, e depois clique em **Imprimir** 

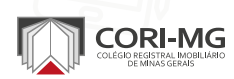

| and the second second sec |                    |              | to d  |
|----------------------------------------------------------------------------------------------------|--------------------|--------------|-------|
|                                                                                                    |                    | Op           | Horge |
| Inv                                                                                                    |                    | 100.00       | -     |
| Marcal POP                                                                                                    |                    |              |       |
| (we)                                                                                                    |                    |              |       |
| (riters factors)                                                                                                    |                    |              |       |
| C Metalanter                                                                                                    |                    |              |       |
|                                                                                                    |                    |              |       |
| ADVAX.                                                                                                    |                    |              |       |
| Detune Once                                                                                                    |                    |              |       |
| facon conn.                                                                                                    |                    |              | _     |
| here                                                                                                    |                    |              |       |
| ENV.                                                                                                    |                    |              |       |
|                                                                                                    |                    |              |       |
| Insuring Mids Course                                                                                                    | and in case in the | An or Series | di la |
|                                                                                                    | -                  | -            |       |
| 0                                                                                                    |                    | -            | -     |
|                                                                                                    |                    | •            | 6     |
|                                                                                                    |                    |              |       |
|                                                                                                    | 1000               | 1000         |       |

3. Na janela do PDF Creator, que abre automaticamente depois de selecionar Imprimir, clique em **Opções** 

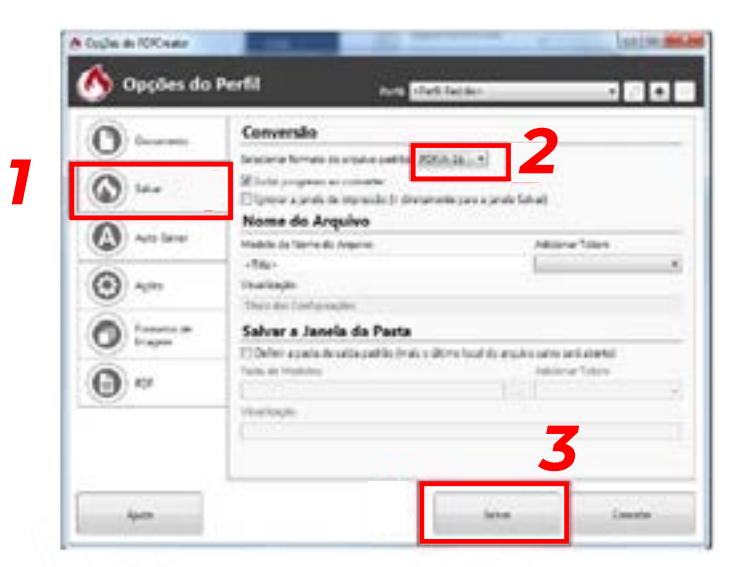

4. Em **Opções do Perfil**, escolha **Salvar**. Depois, em Conversão,
defina o padrão **PDF/A-1b** e,
em seguida, clique em **Salvar**,
localizado na barra da janela.

|                        |                | 7              | Ap               | difforge                                                                                                    |
|------------------------|----------------|----------------|------------------|----------------------------------------------------------------------------------------------------|
| manual, cort           | mant.          |                |                  | -                                                                                                    |
| forth<br>clieft.factor |                |                |                  |                                                                                                    |
| - Sprinker             | • /            |                |                  |                                                                                                    |
| Discus Che             | 40 T           |                |                  |                                                                                                    |
| galari<br>2010,000     |                |                |                  |                                                                                                    |
| -                      | ina Mais Docum | nestes para Un | - 100 cm Brannar | 2                                                                                                    |
| 8                      | 0              | 0              | G                | 0                                                                                                    |
|                        |                |                |                  | and the second second s |

6. Dê um **nome para o documento** e depois clique em **Salvar** 

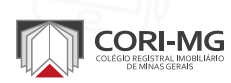

#### COMO VERIFICAR SE O DOCUMENTO ESTÁ NO FORMATO PDF/A

Exemplo com o Adobe Reader

- 1. Abra o PDF com o Adobe Reader.
- 2. Um aviso será exibido automaticamente:

"Este arquivo está em conformidade com o padrão PDF/A e foi aberto no modo somente leitura para impedir modificações"

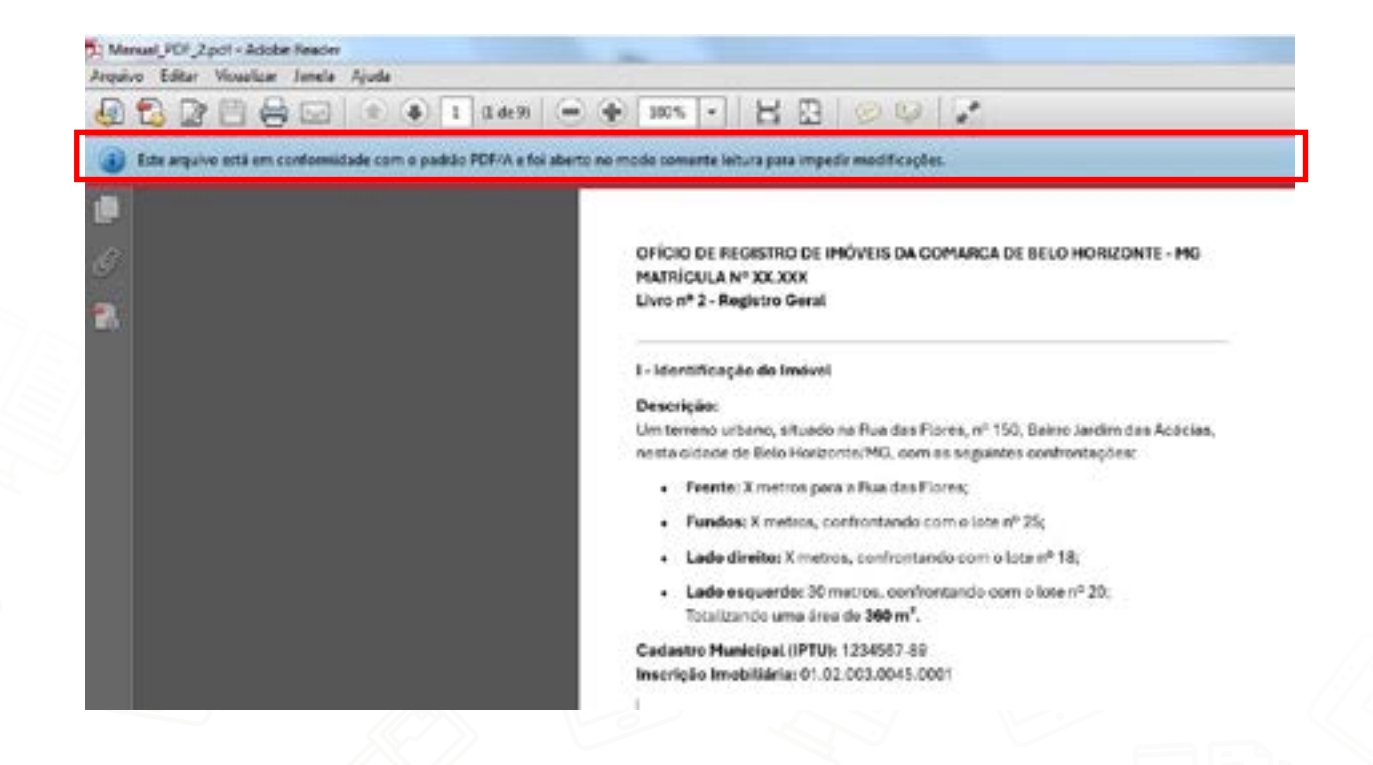

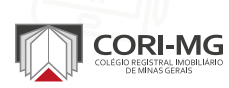

Assista também o tutorial em vídeo mostrando como salvar seu documento eletrônico em PDF/A no dentro do Microsoft Word.

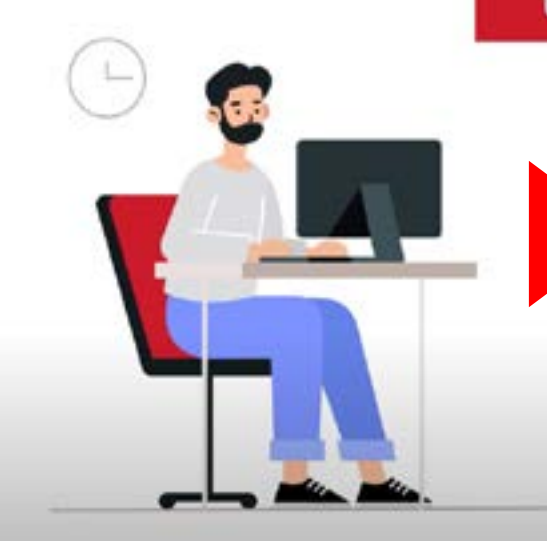

#### COMO SALVAR OS SEUS DOCUMENTOS

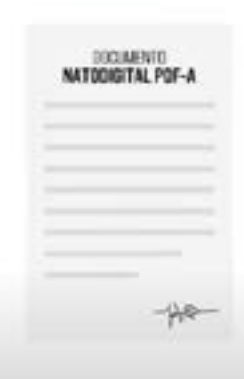

PROVIMENTO N.º 149, DO CNJ.

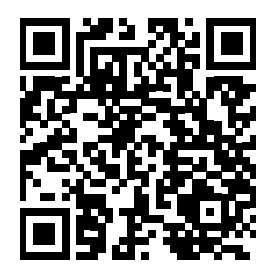

Aponte a câmera do seu dispositivo para o **QR Code** para acessar o vídeo.

Na versão digital, você também pode *clicar na prévia acima* para acessar.

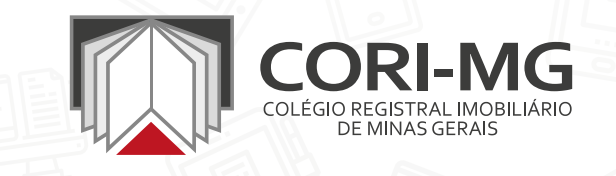